## In 10 Schritten zum action! Projektantrag

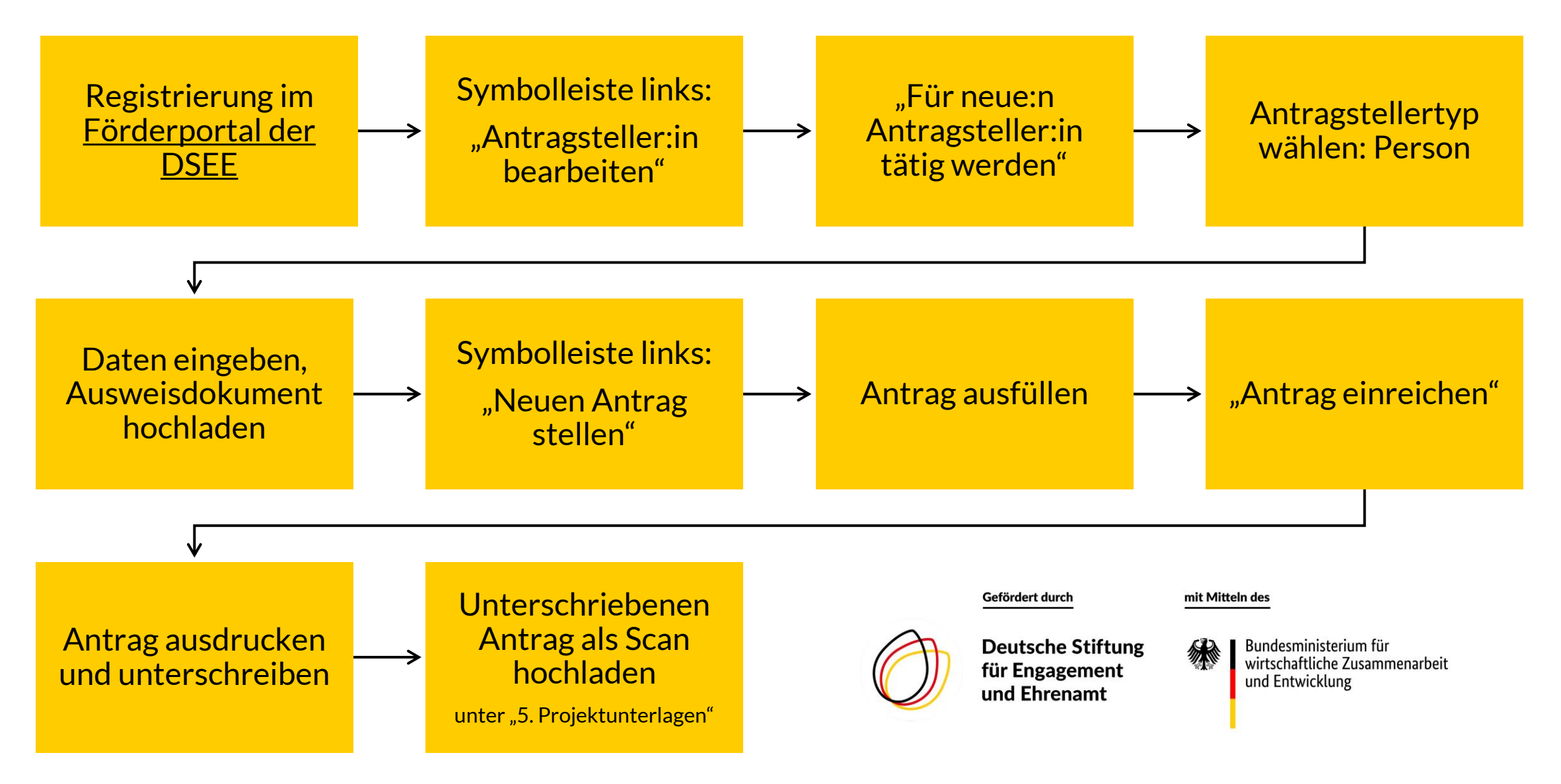